## 网上办事大厅操作指南(PC 版)

网上办事大厅集成了 OA 办公系统、教务系统、科研系统、财务系统、图书系统等常用的业务系统,并实现了单点登录,即登录一次,所有的业务系统都不需要再次登录,操作方法如下:

1.通过学校官网首页"个人门户",进入网上办事大厅,如下图

| ·Linen ans and craits voiceitional co | 学 <b>氏</b><br>011000   |                                          |                               | ☆ 信息公开 □ 回顧旧始<br>校友会 (へんロ戸)数字資源<br>現ま                                                                      |
|---------------------------------------|------------------------|------------------------------------------|-------------------------------|----------------------------------------------------------------------------------------------------|
| 美院概况 机构设置 师资队任                        | ā 教育教学 科               | 学研究 学生工作                                 | 招生资讯 交                        | 流合作    就业创业                                                                                                |
|                                       | 1、官                    | 网首页,点击"                                  | 个人门户"进入                       | 网上办事大厅。                                                                                                    |
|                                       |                        |                                          |                               |                                                                                                    |
| 2.点击"登录"按钮进入登录页面,如下图                  |                        |                                          |                               |                                                                                                    |
| 网上办事大厅欢                               | ·迎您!                   |                                          | 搜索16个服务事项                     | Q                                                                                                    |
| 服务部门 全部 科研处                           | 党政办公室 教务处 图书馆          | 财务处 信息中心 学生工作处                           | 2. 点击"登去                      | 录"进入单点登录页面。                                                                                                |
| 服务对象 全部 学生                            | 教师 校友                  |                                          |                               |                                                                                                    |
| 业务办理                                  |                        |                                          |                               |                                                                                                    |
| OA协同一新…<br>現為小室<br>全文访问               | 智慧职教<br>教务处<br>④ 10次访问 | OA办公系统<br>党政办公室<br>編 66次访问               | <b>财务系统</b><br>财务处<br>备 99次访问 | 图书系统 学校1   图书馆    4 19次访问 关注的                                                                              |
| 宿音系统<br>学生工作处<br>备 10次访问              | 教务系统<br>教务处<br>④ 19次访问 | <b>科研系统</b><br>科研处<br><sup>4</sup> 22次访问 | 迎新系统<br>学生工作处<br>& ©穴访问       | 超星教学平台 我帮手 我帮手 我帮手 "我帮手" "我帮手" "我帮手" "我帮手" "我帮手" "我帮手" "我帮手" "我帮手" "我们 "我们 "我们 "我们 "我们 "我们 "我们 "我们 "我们 "我们 |

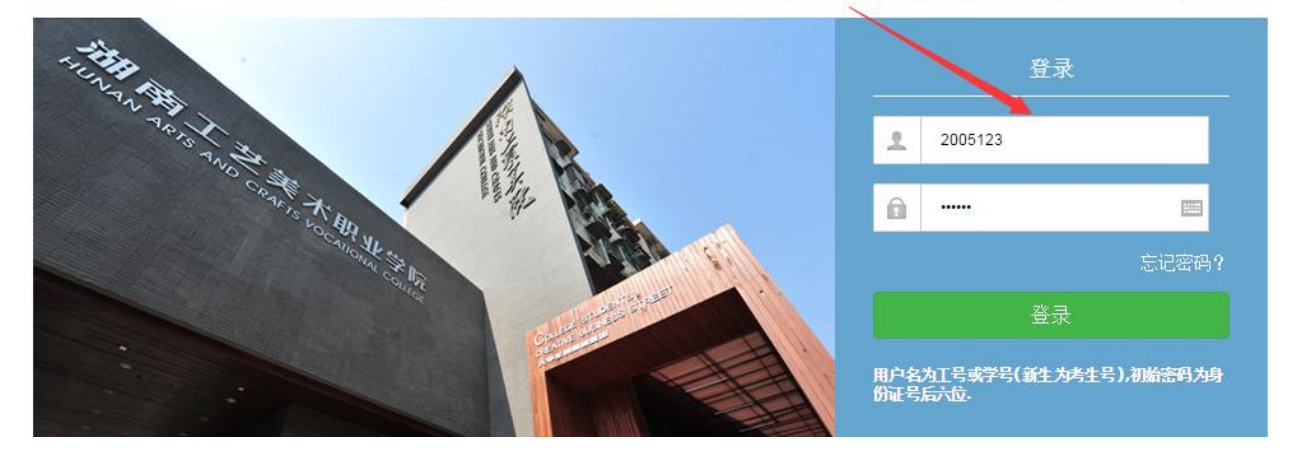

## 4.网上办事大厅界面。

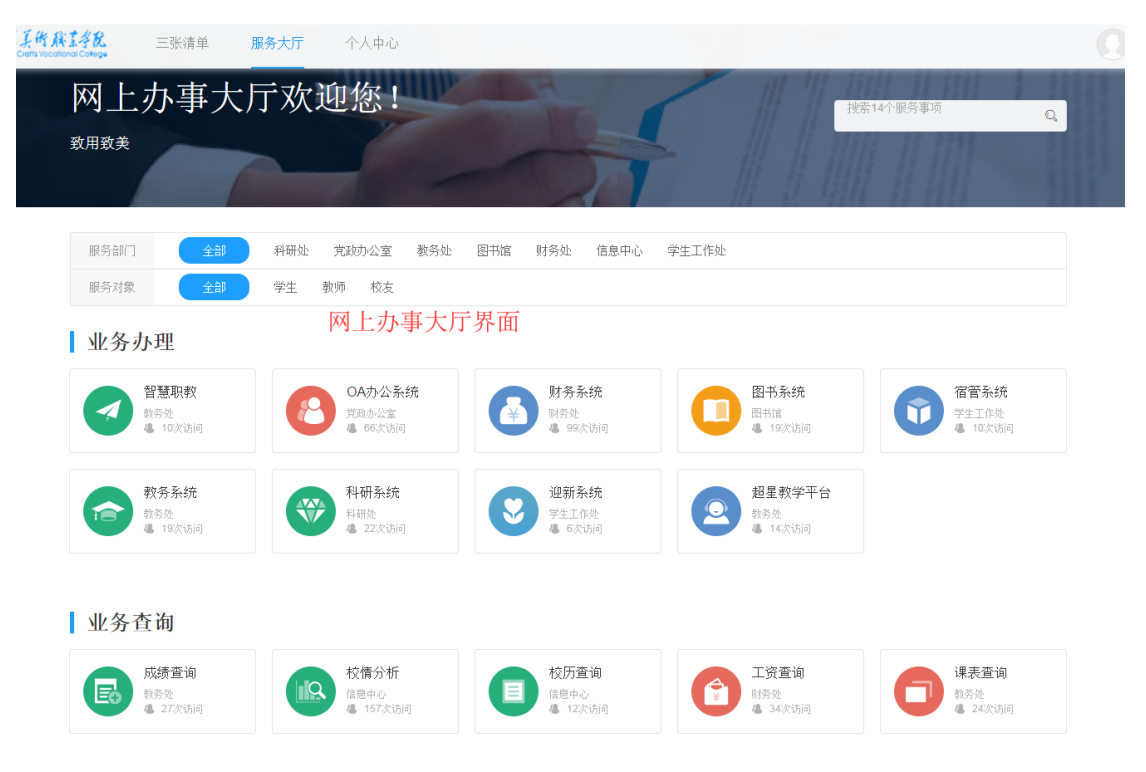